U.S. SOCCER LEARNING CENTER

COURSES FAQS

G OFFICIAL UNIFORM

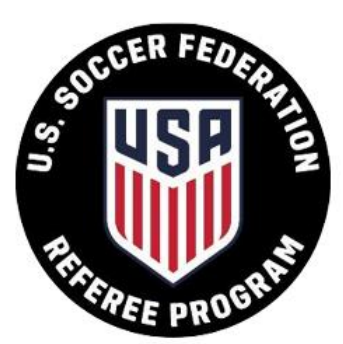

Welcome to U.S. Soccer's Learning Center.

We believe that every player has the right to develop and compete in a fair, fun and safe environment under the oversight of a licensed referee. While in the Learning Center, you will have access to referee courses, resources and support.

Welcome to the team!

| 🕲 RE    | FEREE PATHW | EE PATHWAY |  |  |  |  |
|---------|-------------|------------|--|--|--|--|
| REFEREE | FIFA        |            |  |  |  |  |
| REFEREE | P.R.0.      | ASSISTANT  |  |  |  |  |
| REFEREE | NATIONAL    |            |  |  |  |  |
|         | REGIONAL    |            |  |  |  |  |
|         | GRASSROOTS  |            |  |  |  |  |

2+ SIGN UP LOG IN

Click the SIGN UP button and fill in your information:

| U.S. SOCCER<br>LEARNING CENTER                                                                   | COURSES                                                     | FAQS                                       | OFFICIAL UNIFORM                                                                                                    |                                                                              |                                                                                |                                                                              | <mark>æ</mark> ∔<br>Sign up      | ➡)<br>Log in |
|--------------------------------------------------------------------------------------------------|-------------------------------------------------------------|--------------------------------------------|----------------------------------------------------------------------------------------------------|------------------------------------------------------------------------------|--------------------------------------------------------------------------------|------------------------------------------------------------------------------|----------------------------------|--------------|
| Sign up                                                                                          |                                                             |                                            |                                                                                                    |                                                                              |                                                                                |                                                                              |                                  |              |
| You are just one step away fr<br>Please note: the personal inf<br>there is a field for secondary | om joining the U.<br>ormation provide<br>email address if ; | S. Soccer Le<br>d (name, da<br>you wish to | arning Center. Please fill in the form below to ope<br>te of birth, email address, etc.) must be those of<br>receive a copy of all email notifications that are s | n your free account now.<br>the referee that will be so<br>ent to this user. | * - required fields<br>eeking certification, not the deta                      | ils of a parent or guardian. For pa                                          | rents/guardia                    | ins,         |
| Your Email *                                                                                     |                                                             |                                            |                                                                                                    | Mailing Address                                                              |                                                                                |                                                                              |                                  |              |
| Your Email                                                                                       |                                                             |                                            |                                                                                                    | Address                                                                      |                                                                                |                                                                              |                                  |              |
| Secondary Email @<br>jack.dockery@montana.ec                                                     | lu                                                          |                                            |                                                                                                    | Apt / Unit / Suite                                                           |                                                                                |                                                                              |                                  |              |
| Password *                                                                                       |                                                             |                                            |                                                                                                    |                                                                              |                                                                                |                                                                              |                                  |              |
|                                                                                                  |                                                             |                                            |                                                                                                    | City *                                                                       |                                                                                | State *                                                                      |                                  | _            |
| Password must contain at lea                                                                     | ast one capitalized                                         | character, o                               | ne lower case character and one number                                                                                                    | City                                                                         |                                                                                |                                                                              |                                  | •            |
| Confirm Password *                                                                               |                                                             |                                            |                                                                                                    | Zip *                                                                        |                                                                                | Country *                                                                    |                                  |              |
| Confirm password                                                                                 |                                                             |                                            |                                                                                                    | Zip code                                                                     |                                                                                | United States                                                                |                                  | -            |
| First Name *                                                                                     |                                                             |                                            | Middle Name                                                                                                    |                                                                              |                                                                                |                                                                              |                                  |              |
| First Name                                                                                       |                                                             |                                            | Middle Name                                                                                                    | U.S. Soccer invites yo<br>commitment to achie                                | u to self-identify your personal dem<br>aving a diverse and inclusive sport.Y  | nographic information to help us fulf<br>our response is completely optional | ill our<br>, and the             |              |
| Last Name *                                                                                      |                                                             |                                            |                                                                                                    | information you shar<br>inclusion goals such a                               | e will only be used to monitor and as<br>as improving our recruiting, hiring a | ssess our progress in achieving our (<br>nd development practices across th  | liversity and<br>e sport. Provid | Jing         |
| Last Name                                                                                        |                                                             |                                            |                                                                                                    | this information is vo                                                       | luntary, but we hope you will assist                                           | us in our efforts to uphold these val                                        | ues.                             |              |

Once your account is created, click on Courses, click on Grassroots, and click on Go to Course List:

| U.S. SOCCER<br>LEARNING CENTER                                                                     |                          | <b>?</b><br>Faqs                                    | OFFICIAL UNIFORM                                                                                                    | SIGN UP           | ➡)<br>Log in  |
|----------------------------------------------------------------------------------------------------|--------------------------|-----------------------------------------------------|----------------------------------------------------------------------------------------------------|-------------------|---------------|
| Available Courses                                                                                  |                          |                                                     |                                                                                                    |                   |               |
| AVAILABLE COURSES                                                                                  |                          |                                                     |                                                                                                    |                   |               |
| License pathway                                                                                    |                          | Gras                                                | sroots - First-time Referees                                                                                                    | to to Course Lis  | t <b>&gt;</b> |
| National Courses<br>Regional Courses<br>Grassroots Recertifying Re<br>Grassroots - First-time Refe | )<br>eferees )<br>rees ) | This of<br>Grass<br>Eligi<br>In ord<br>◇ 13<br>Cour | course is for new, first time referees that have not been previously certified or registered.<br>aroots referees can officiate competitive, small-sided or recreational youth and amateur adult matches.<br><b>bility</b><br>ler to certify as a First Time Grassroots Referee, you must meet the follow eligibility standards:<br>3 years or older<br><b>rse Requirements</b> |                   |               |
| Supplemental courses                                                                               |                          | First                                               | Time Grassroots Referees must complete four (4) assignments in the Learning Center, attend an in-person field session and, if over the                                                                                                    | age of 18, comple | ete an        |
| Background Screening                                                                               | ;                        | NCSI                                                | background check.                                                                                                    |                   |               |
| SafeSport                                                                                          | ;                        | •                                                   |                                                                                                    |                   |               |
| Intro to Safety                                                                                    | ;                        | •                                                   |                                                                                                    |                   |               |
| Futsal Courses                                                                                     | ;                        | •                                                   |                                                                                                    |                   |               |
| Instructor Courses                                                                                 | ;                        |                                                     |                                                                                                    |                   |               |

The next page should look like this:

| U.S. SOCCER<br>LEARNING CENTER   | COURSES  | ?<br>Faqs | OFFICIAL UNIFORM                               |                  |              |   |          |   |               | L<br>Sign up | ➡)<br>Log in  |
|----------------------------------|----------|-----------|------------------------------------------------|------------------|--------------|---|----------|---|---------------|--------------|---------------|
| Available Courses                |          |           |                                                |                  |              |   |          |   |               |              |               |
| AVAILABLE COURSES                |          |           |                                                |                  |              |   |          |   |               |              |               |
| License pathway                  |          | Upc       | oming Grassroots - I                           | First-time Ref   | erees        |   |          |   | Go to Course  | Information  | n <b>&gt;</b> |
| National Courses                 | :        |           | ILTERS O                                       |                  |              |   |          |   |               |              |               |
| Regional Courses                 | :        | > т       | TLE                                            | HOST             |              |   | LOCATION |   | YEAR          |              | _             |
| Grassroots - Recertifying I      | Referees | >         | Type here                                      | P                | lease select | • | Montana  | • | Please select |              | •             |
| Grassroots - First-time Referees |          | > 0       | Hide completed/canceled                        |                  |              |   |          |   |               |              |               |
| Supplemental courses             |          | ×         | CLEAR                                          |                  |              |   |          |   |               |              |               |
| Background Screening             | :        | > N       | ew Grassroots Referee c                        | ourse-2020- Boze | man          |   |          |   |               |              |               |
| SafeSport                        | :        | > St      | Starts ∰ Mar 29, 2020 09:00 am ♀ Bozeman, MT   |                  |              |   |          |   | • Registra    | tion         |               |
| Intro to Safety                  | :        | >         |                                                |                  |              |   |          |   | COUL          | RSE DETAILS  | s <b>&gt;</b> |
| Futsal Courses                   | :        | > N       | ew Grassroots Referee co                       | ourse-2020- Lewi | stown        |   |          |   |               |              |               |
| Instructor Courses               | rses >   |           | Starts 🏥 Mar 28, 2020 09:00 am 💡 Lewistown, MT |                  |              |   |          |   | Registration  |              |               |

If you scroll down you will see all the new grassroots courses in Montana. To sign up for one the click the course details button. This will bring you to this page where you can register for the course.

If you are 18 years of age or older, it will require you to sign up for a background check first. This can take up to 10 days for the background check to process. If it takes more than that we have been told to contact the referee department at US Soccer. The system will not let you sign up for the course until the background check is cleared.

Before attending the in-person referee course there is an online course you must complete first. The online course is 4 hours 20 minutes to complete plus a quiz.

| AVAILABLE COURSES                  |                                                                                                    |                                                |
|------------------------------------|----------------------------------------------------------------------------------------------------|------------------------------------------------|
| License pathway                    | New Grassroots Referee course-2020- Helena-3/14                                                                                                    | SACK TO STATE'S COURSE LIST                    |
| National Courses                   | FOR ALL QUESTIONS, PLEASE CONTACT:                                                                                                    | You need to log-in to register for this course |
| Regional Courses                   | > jack.dockery@montana.edu                                                                                                    | LUGIN                                          |
| Grassroots - Recertifying Referees | > MEETINGS                                                                                                    |                                                |
| Grassroots - First-time Referees   | MONTANA GRASSROOTS COURSE FOR NEW REFEREES.     Minimum Start date: Mar 14, 2020 09:00 am Mountain Time mar End date: Mar 14, 2020                                                                                                    |                                                |
| Supplemental courses               | Lunch: 12:00 PM to 1:00 PM                                                                                                    |                                                |
| Background Screening               | > Field Session: 1:10 PM to 4:30                                                                                                    |                                                |
| SafeSport                          | > Montana is excited about your interest in becoming a US Soccer licensed referee. Refereeing is a<br>great opportunity for individuals at least 13 years old or older to bein create an environment where                                                                                              |                                                |
| Intro to Safety                    | <ul> <li>every player has the right to develop and compete in a fair, fun and safe environment.</li> </ul>                                                                                                    |                                                |
| Futsal Courses                     | > Candidates should bring to the                                                                                                    |                                                |
| Instructor Courses                 | > classroom session the following                                                                                                    |                                                |
| Assessor Courses                   | items:                                                                                                    |                                                |
| Assignor Courses                   | <ul> <li>Something to write with and on</li> <li>A mobile device like a cell phone, laptop or tablet for activities.</li> <li>A device with the current laws of the game (LOTG) which can be downloaded from the IEAB or</li> </ul>                                                                     |                                                |
| Emeritus Referee Courses           | <ul> <li>A device with the current laws of the game (core) which can be downloaded from the inAb of from your online session under the resources tab. A printed version would also work.</li> <li>There are also mobile apps on the Law of the Game for android and IOS (doesn't work on all</li> </ul> |                                                |
| Referee Coach Courses              | phones).                                                                                                    |                                                |